## Information relating to applying for deputation and technical support

It is suggested, that for applying for deputation, the cag website (cag.gov.in) may be opened in the web browser in incognito mode, so as to not face any problems related to history and cache memory.

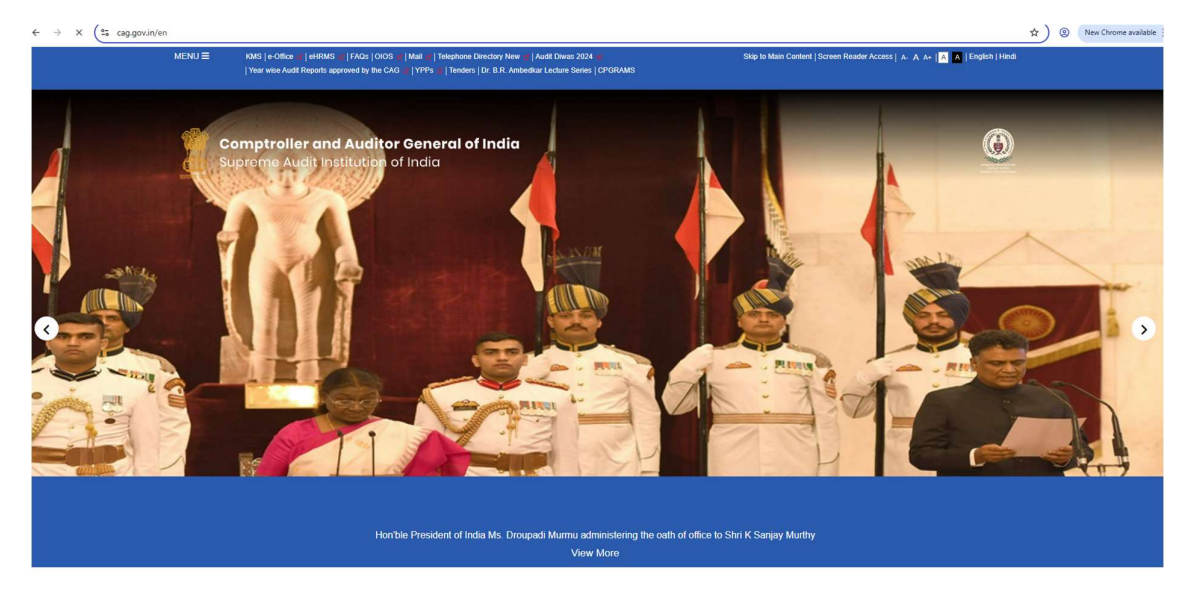

Step 1: Open cag.gov.in (Open in English)

**Step 2:** Go to Menu-> Employee Corner -> Deputation in Headquarters. Please click on apply for "Deputation in Headquarters"

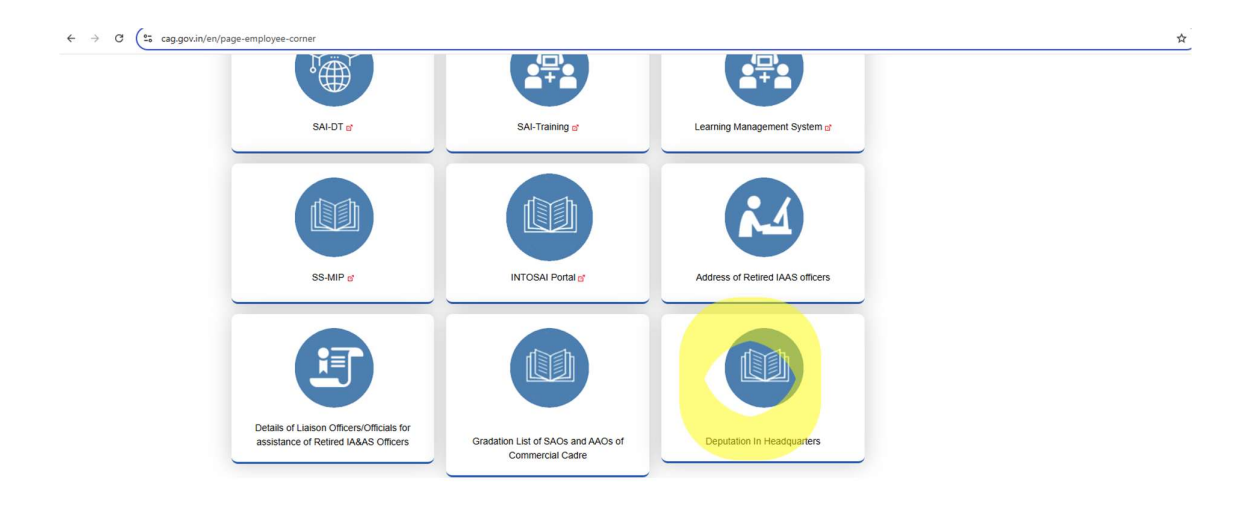

**Step 3:** On Clicking on "Deputation in Headquarters", the login window will open. Login using your NIC login ID. This accepts only the cag.gov.in ids assigned to the individual employee. On giving the user id and password along with the captcha code the user will be taken to Step 4.

| 🗧 🔶 😋 😫 cag.gov.in/admin/en/users/login?ref=applicant-proforma-designation                                                                                                    |  |
|----------------------------------------------------------------------------------------------------|--|
| Comptroller & Auditor General of India<br>Supreme Audit institution of India                                                                                                    |  |
| Before the hard half have a final state of the second state of the second state of the |  |
| Login                                                                                                    |  |
| Username / Email Id *                                                                                                    |  |
| Username / Email Id                                                                                                    |  |
| Password *                                                                                                    |  |
| Password                                                                                                    |  |
| Captcha CAPKINAN C                                                                                                    |  |
| Login Back To Website                                                                                                    |  |
|                                                                                                    |  |

**Step 4:** Multi menus window for applying for deputation for various posts SAO/AAO/Sr. Auditor/Sr. Accountant/Auditor/Accountant/Steno/DEO will be displayed. On clicking the Apply button for the particular post, the user will be taken to Step 5.

| cag.gov.in/en/applicant-profe | rma-designation                                               |                              |       |                                                                                                    |
|-------------------------------|---------------------------------------------------------------|------------------------------|-------|----------------------------------------------------------------------------------------------------|
|                               | Comptroller and Auditor Ge<br>Supreme Audit Institution of In | <b>neral of India</b><br>dia |       |                                                                                                    |
|                               | Deputation List                                               |                              |       |                                                                                                    |
|                               | A Home > Deputation List                                      |                              |       |                                                                                                    |
|                               |                                                               | Search by title              | Apply |                                                                                                    |
|                               | Apply for SAO<br>SAO                                          |                              | Apply | Contact Us                                                                                                    |
|                               | Apply for AAO<br>AAO                                          |                              | Apply | Y Recruitment Notices     Student Intern Program     Young Professionalis Program     Sengagement of Research Associates at ICED,     Jaipur                                                                                                    |
|                               | Apply for Sr.Auditor/Accountant<br>Sr.Auditor/Accountant      |                              | Apply | <ul> <li>Engagement of Research Associates at ICED,<br/>Jaipur: Date Extended pii</li> <li>Nomination of Nodal Officer to coordinate with the<br/>family members of decased Government<br/>employee of CAG Office.</li> <li>Enranaelment of referet officers as the location</li> </ul> |
|                               | Apply for Auditor/Accountant<br>Auditor/Accountant            |                              | Apply | Officers                                                                                                    |
|                               | Apply for Steno<br>Steno                                      |                              | Apply |                                                                                                    |
|                               | Apply for DEO                                                 |                              |       |                                                                                                    |

| MENU                                                                                                 | Mail Telephone Directory New Adult Divas 2024                                                           | Skip to Main Content   Screen Reader Access   A. A. A.   📩 🙇   English   Hind |
|----------------------------------------------------------------------------------------------------|----------------------------------------------------------------------------------------------------|-------------------------------------------------------------------------------|
| Comptroller and Auditor<br>Supreme Audit Institution o                                               | <b>r General of India</b><br>If India                                                                   |                                                                               |
| Applicant Proforma                                                                                   |                                                                                                    |                                                                               |
| Applicant Proforma                                                                                   |                                                                                                    |                                                                               |
| To be filled by the Applicant Proforma showing the b                                                 | io-data of Officers/Officials for induction in Headquarters on deputati                                 | on basis                                                                      |
| Name                                                                                                 | Stream                                                                                                  | Gender                                                                        |
|                                                                                                    | Select                                                                                                  | Select                                                                        |
| Mobile No.                                                                                           | Email                                                                                                   | Date of Birth                                                                 |
|                                                                                                    |                                                                                                    |                                                                               |
|                                                                                                    |                                                                                                    | DD/MM/YYYY                                                                    |
| Age                                                                                                  |                                                                                                    | DD/MM/YYYY                                                                    |
| Age                                                                                                  |                                                                                                    | DDIMMYYYY                                                                     |
| Age<br>Qualification                                                                                 |                                                                                                    | DD/MMYYYYY                                                                    |
| Age<br>Qualification                                                                                 |                                                                                                    | DDMMMYYYY                                                                     |
| Age Qualification Educational                                                                        | Professional                                                                                            | DDWWYYYYY                                                                     |
| Ape<br>Qualification<br>Educational<br>Office to which belongs                                       | Professional                                                                                            | DDWWMAAAA                                                                     |
| Age Qualification Educational Office to which belongs Parent Office                                  | Professional  Office and station in which working at present                                            | DDWWMYYYYY                                                                    |
| Age Qualification Educational Coffice to which belongs Parent Office -select-                        | Professional Office and station in which working at present                                             | DDWWMYYYY                                                                     |
| Age Qualification Educational Cffice to which belongs Parent Officesteled- Whether belongs to SOIST? | Professional  Office and station in which working at present  -Select- Date of entry into Goxt. Service | DD/MMYYYYY<br>Date of entry in IA&AD                                          |

**Step 6 :** After filling in the details in proforma, the user can submit the form by clicking on the submit button.

| Office to which belongs                                                                |                         |                         |                                                                                                    |
|----------------------------------------------------------------------------------------|-------------------------|-------------------------|----------------------------------------------------------------------------------------------------|
| Chice to which belongs                                                                 |                         |                         |                                                                                                    |
| Parent Office                                                                          | Office and station in w | hich working at present |                                                                                                    |
| Select                                                                                 | Select                  |                         |                                                                                                    |
| Whether belongs to SC/ST?                                                              | Date of entry into Gov  | I. Service              | Date of entry in IA&AD                                                                                                    |
| Select                                                                                 | DD/MM/YYYY              |                         | DD/MM/YYYY                                                                                                    |
| Year of passing SOG Examination                                                        | RAE/CPD-I, II & III/Inc | entive Examination      | Year of passing RAE/CPD-I, II & III/Incentive Examination                                                                                    |
| Select                                                                                 | Select                  |                         | Select                                                                                                    |
| Date of promotion/appointment as AAO                                                   | Date of promotion/app   | iointment as SAO        | As on Date                                                                                                    |
| DD/MM/YYYY                                                                             | DD/MM/YYYY              |                         | 18/06/2025                                                                                                    |
| Number of years completed in the grade as on                                           | Present Pay Level       |                         |                                                                                                    |
|                                                                                        | Select                  |                         |                                                                                                    |
| Add More Select If, Merit Certificate                                                  | Other Achievements, i   | f any including sports  | Any other information. (not being covered under any of the above, like<br>courses presently being pursued, proficiency in foreign languages. |
| -Select                                                                                | Select                  |                         | positions held in societies, sports bodies, etc.,)                                                                                           |
|                                                                                        |                         |                         | Select                                                                                                    |
|                                                                                        | Candidate Cineature (   | jpg, jpeg, png)         |                                                                                                    |
| Passport Photo (jpg, jpeg, png)                                                        | Candidate Signature (   |                         |                                                                                                    |
| Passport Photo (jpg, jpeg, png) Choose File No file chosen                             | Choose File N           | lo file chosen          |                                                                                                    |
| Passport Photo (jpg, jpgg, png) Choose File No file chosen                             | Choose File N           | lo file chosen          |                                                                                                    |
| Passport Photo (pg. jog. png) Choose File No file chosen Captona                       | Choose File N           | lo file chosen          |                                                                                                    |
| Passpot Photo (jog, jog, jog)<br>Choose File No file chosen<br>Captcha<br>Captcha      | Choose File N           | lo file chosen          |                                                                                                    |
| Passort Pode (go, jeng.)<br>Choose File No file chosen<br>Captcha<br>Captcha<br>Submit | Chroose File N          | lo file chosen          |                                                                                                    |

**Step 5:** Fill the Proforma for applying for deputation:

In case of any technical difficulty, the following technical support officers may be contacted: Name of the Official: Shri Sanjay Kumar, SAO Wing: IS Wing/CAG Hqrs Email ID: sao6is@cag.gov.in Contact No.: 011-23509-378/ +91-9818844526

Name of the Official: Shri Deep Kumar, AAO Wing: IS Wing/CAG Hqrs Email ID: aao6is@cag.gov.in Contact No.: 011-23509-419/ +91-7696071629